## Removing an Elective Course from a Course Plan

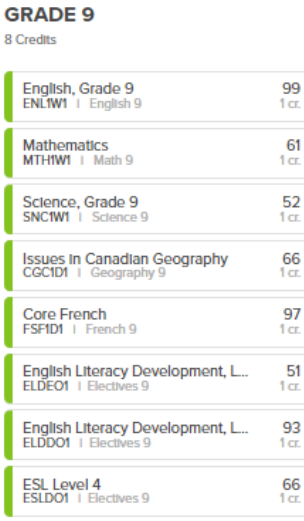

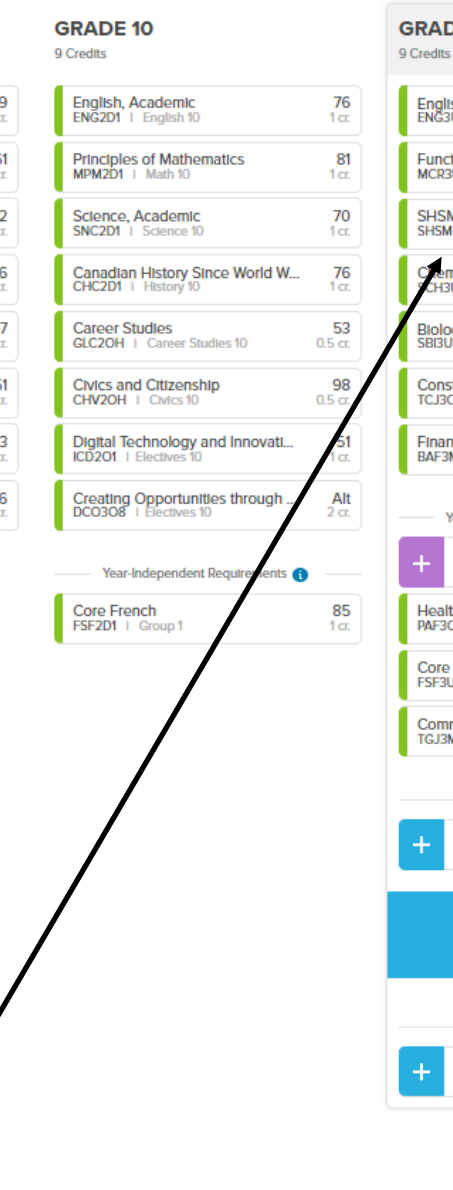

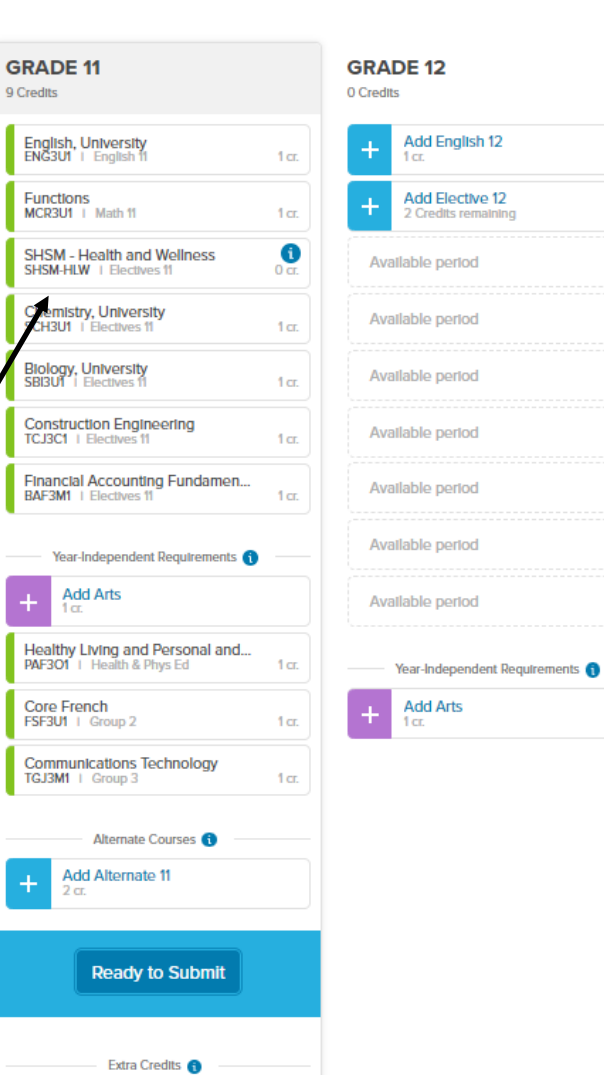

Add Extra Credit 11

Click on one of the Elective Course boxes

## **ELECTIVES 11**

## 2 Credits left

| Enter course code, keyword, or course name |                                                                       |            |        |        |                       |  |
|--------------------------------------------|-----------------------------------------------------------------------|------------|--------|--------|-----------------------|--|
| [ CODE ]                                   | NAME                                                                  | GRADE      | CREDIT | STATUS |                       |  |
| There are                                  | e 5 courses (4 credits) added to your plan for Electives 11           |            |        |        | Show courses $ \sim $ |  |
| [ MHF4U1 ] [ ]                             | Advanced Functions                                                    | 11, 12     | 1      |        | Add                   |  |
| [MHF4UC]                                   | Advanced Functions (online)                                           | 11, 12     | 1      |        | Add                   |  |
| [GLS4OC]                                   | Advanced Learning Strategies: Skills for Success After Secondary Scho | 11, 12     | 1      |        | Add                   |  |
|                                            | Biology, College                                                      | 10, 11, 12 | 1      |        | Add                   |  |
|                                            | Biology, University                                                   | 11, 12     | 1      |        | Add                   |  |
| [MCV4U1] [ [      [      [                 | Calculus and Vectors                                                  | 11, 12     | 1      |        | Add                   |  |
| [MCV4UC]                                   | Calculus and Vectors (online)                                         | 11, 12     | 1      |        | Add                   |  |
| E [CHI4UC]                                 | Canada: History, Identity, and culture (online)                       | 11, 12     | 1      |        | Add                   |  |
|                                            |                                                                       |            |        |        |                       |  |
|                                            |                                                                       |            |        |        |                       |  |
| /                                          |                                                                       |            |        |        |                       |  |

To see the Electives they have selected and may want to remove, click Show Courses

ARTS >

| [ CODE ]     | NAME                                                         | GRADE      | CREDIT | STATUS                 |                |
|--------------|--------------------------------------------------------------|------------|--------|------------------------|----------------|
| There a      | re 5 courses (4 credits) added to your plan for Electives 11 |            |        |                        | Hide courses ^ |
|              | Biology, University                                          | 10, 11, 12 | 1      | Planned (Electives 11) | Remove         |
|              | Chemistry, University                                        | 10, 11, 12 | 1      | Planned (Electives 11) | Remove         |
| [TCJ3C1]     | Construction Engineering                                     | 10, 11, 12 | 1      | Planned (Electives 11) | Remove         |
|              | Financial Accounting Fundamentals                            |            | 1      | Planned (Electives 11) | Remove         |
| E [SHSM-HLW] | SHSM - Health and Wellness                                   | 11, 12     | 0      | Planned (Electives 11) | Remove         |
|              |                                                              |            |        |                        |                |

Once the Show Courses is clicked, a new window will open that shows the Elective courses that have been picked. To Remove a course, click Remove.

When finished changing courses, click Done at the top right corner

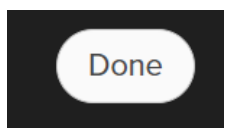